# SPA100シリーズのログビューア

## 目的

この記事は、ネットワーク上で発生した各種イベントの記録された着信、発信、およびダイ ナミックホストコンフィギュレーションプロトコル(DHCP)リストを確認し、ネットワーク 上でアクセスされたIPアドレスを確認する目的で役立ちますネットワーク。

# 該当するデバイス

・ SPA 100シリーズ

### [Software Version]

• v1.1.0

#### **View Logs**

**注**:ログを表示するには、まずデバイスのログを有効にする必要があります。SPA100シリ ーズのログを有効にする方法の詳細については、「*SPA100シリーズのログモジュールを構 成する」を参照*してください。

ステップ1:Web構成ユーティリティにログインし、[Administration] > [Log] > [**Log Viewer**]を 選択します。[Log Viewer] ページが開きます。

| Log Viewer                 |                                |                     |  |  |
|----------------------------|--------------------------------|---------------------|--|--|
| Log Viewer                 |                                |                     |  |  |
| Download Log               |                                | Clear Log           |  |  |
| Display:                   | Select an Item 💌               |                     |  |  |
| Fliter:                    |                                | Filter              |  |  |
|                            |                                |                     |  |  |
|                            | or.                            |                     |  |  |
| Log viewer                 |                                |                     |  |  |
| Log Viewer                 |                                |                     |  |  |
|                            |                                |                     |  |  |
| Dov                        | wnload Log                     | Clear Log           |  |  |
| Dov<br>Display:            | wnload Log<br>Select an Item 💌 | Clear Log           |  |  |
| Dov<br>Display:<br>Fliter: | Select an Item 👻               | Clear Log<br>Filter |  |  |

ステップ2:[ログのダウンロード(Download Log)]をクリックして、ログの内容をコンピュー

タ上のファイルとしてダウンロードします。これにより、すべてのタイプのログが.txtファ イルとしてコンピュータにダウンロードされます。ファイルは、メモ帳などのテキストエデ ィタで開くことができます。

| Log Viewer      |           |  |  |  |  |
|-----------------|-----------|--|--|--|--|
| Download Log    | Clear Log |  |  |  |  |
| Display: system | •         |  |  |  |  |
| Fliter:         | Filter    |  |  |  |  |

ステップ3:管理者が特定のタイプのログを確認する場合は、「表示」ドロップダウン・リ ストから表示するコンテンツのタイプを選択し、「ログのダウンロード」をクリ**ックします** 。この場合も、新しい.txtファイルがコンピュータに保存され、そのログの種類の内容だけ が表示されます。ログのタイプに使用できるオプションは次のとおりです

・ All:ダウンロードしたファイルのカーネルログとシステムログの両方を含むすべてのロ グを表示します。

・カーネル:カーネルは、メモリにロードされるオペレーティングシステムの最初の部分 で、セッション全体を通じてその場所に残ります。このフィールドには、カーネルによっ て作成されたログのみが表示されます。

・システム:ネットワークタイムプロトコル(NTP)、セッション、ダイナミックホストコ ンフィギュレーションプロトコル(DHCP)などのユーザ空間アプリケーションログを表示 します。

| Log Viewer   |        |           |  |  |  |
|--------------|--------|-----------|--|--|--|
| Download Log |        | Clear Log |  |  |  |
| Display:     | system | •         |  |  |  |
| Fliter:      | NTP    | Filter    |  |  |  |

ステップ4:管理者は、キーワードを入力して、ファイルに表示されるログエントリをフィ ルタリングすることもできます。管理者が表示するキーワードを[Filter]フィールドに入力し ます。

| Log Viewer        |           |  |  |  |
|-------------------|-----------|--|--|--|
| Download Log      | Clear Log |  |  |  |
| Display: system 💌 |           |  |  |  |
| Fliter: NTP       | Filter    |  |  |  |

ステップ5:[フィルタ]をク**リック**すると、ダウンロードしたファイルにキーワードを含むエ ントリだけが表示されます。

| Log View | er               |           |
|----------|------------------|-----------|
| Log Viev | ver              |           |
| Do       | wnload Log       | Clear Log |
| Display: | Select an Item 💌 |           |
| Fliter:  |                  | Filter    |
|          |                  |           |

ステップ6:(オプション)管理者が目的のログを確認した後で、[ログのクリア]ボタンをク リックして、保存されているすべてのログを削除します。